## **Sr. Survey Instructions**

- 1. Log into your Chromebook; go to the internet
- 2. Type in the following URL: <u>student.naviance.com/catoctin</u>
- 3. Enter your username (Student ID #) and password (Student ID #)
- 4. Go to "My Planner" tab
- 5. Click on "Tasks"
- 6. Click "Senior Survey 2019"
- 7. Fill out the Survey to the best of your ability and as accurately as possible. (see notes below)

\*\*\*When filling in information about where you are attending College, please make sure the address is correct for the University--There are Several Universities in the same system. THIS IS WHERE YOUR FINAL TRANSCRIPT WILL BE SENT!!!!!

\*\*Scholarships--Any Scholarships that you received that are on the CHS Scholarship list may be searched and then added. If the scholarship was from a University (even if you are not attending the University), please pick "Scholarship Money Offered" from the list-- the amount COMBINED for all four years from ALL schools, or the length of the scholarship. Make sure it is as close to the correct dollar amount as possible. DO NOT USE DECIMALS, DOLLAR SIGNS, PERIODS, ETC. in your dollar value. The number you input will not calculate! This data is used in the graduation ceremonies so be as accurate as possible.